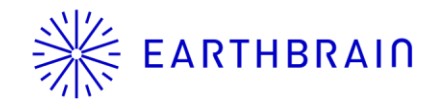

# Smart Construction Fleet Release Note

App Ver : 5.10.0 Scheduled Release : October 1st (Tuesday), 18:00 to 20:00 (JST)

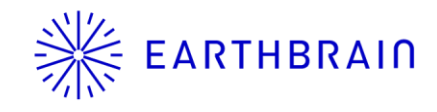

## We are planning to release new features for Smart Construction Fleet.

**%Please note that we will not be releasing this update for the Classic version this time.** 

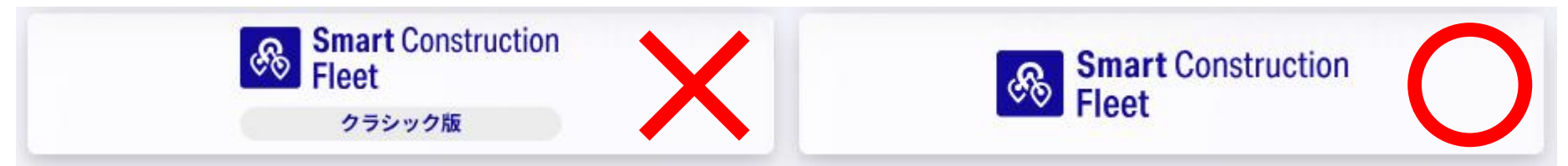

<<The feature to be added this time>>

•[Web] Make "Operational Vehicle Daily Report" always available to check on the Web app

•[Web] Make it possible to download the Excel file for "Operational Vehicle Daily Report"

•[Web] Make it possible to send login links and 2D codes by email

•[Web] Make it possible to set planning values (frequency and soil volume) for each workplace

•[Web] Add a widget in the real-time viewer to display the frequency and soil volume for each work site in the form of actual/planned values

<< Minor adjustments >>

•[Web] Change the "Copy login link to clipboard" button to a more user-friendly design.

•[Web] When issuing individual login codes for certain vehicle types, the role will be automatically selected

•[Mobile] In some vehicle types, the role will be automatically selected when logging in

A pre-update of the mobile app is not mandatory for this release.

We have included instructions on how to set up automatic updates on iPhone at the <u>end of this document</u>. Please feel free to use them as needed.

The mobile app is scheduled for store release on Monday, September 30th.

**%**The timing of the mobile app's store release may vary depending on the review process.

## **EARTHBRAIN** Impact on operational sites during the release process

#### During operations at active sites, please note the following partial restrictions:

| Web or Mobile | Influence                                                                                                    |
|---------------|----------------------------------------------------------------------------------------------------|
| Web           | Cannot log in                                                                                                    |
| Web           | If you are logged in on the mobile app or dedicated device, an error will occur at the next server access.                                                           |
| Web           | In the Real-time viewer , an error will be displayed.                                                                                                    |
| Mobile        | Cannot log in                                                                                                    |
| Mobile        | When logged in, an error occurs when attempting to retrieve the location information of other vehicles on the map.                                                   |
| Mobile        | An error occurs when switching tabs.                                                                                                    |
| Mobile        | During server downtime, location information is stored on the device.<br>Once the server is back online, the stored location information will be sent out gradually. |
| Mobile        | Detection of entry into alert points operates normally.                                                                                                    |
| Mobile        | Detection of entry into workplace and approaching notification is not functioning properly.                                                                          |

### Scheduled Release : October 1st (Tuesday), 18:00 to 20:00 (JST)

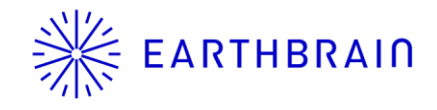

# Additional Features/Changes (Web)

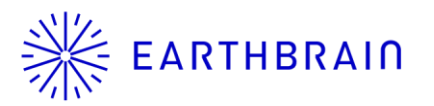

#### Make "Operational Vehicle Daily Report" always available to check on the Web app

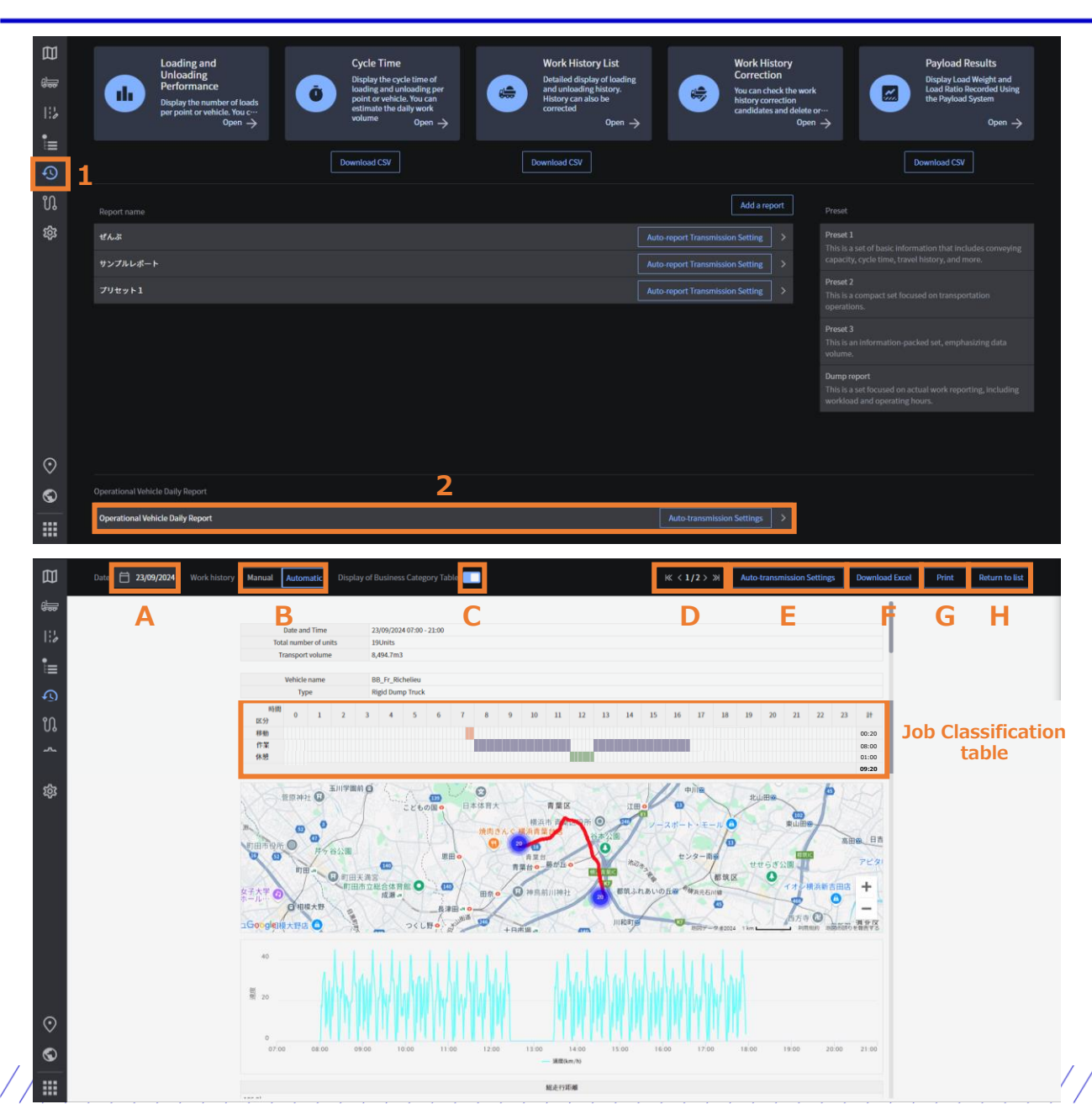

Currently, it is necessary to check the PDF automatically sent to the specified recipient, but with this release, it will be possible to check it at any time.

#### [How to check "Operational Vehicle Daily Report"]

- 1. Click on "Performance"
- 2. Click on "Operational Vehicle Daily Report" You can check it.

#### [Screen description]

- A) Date selection
   Toggle between manual/automatic work history
   Work history display on the map and unloading history in Excel will reflect the settings
- B) Toggle display of the Job classification table
- C) Next/previous page buttons If there are more than 10 active vehicles for the selected day, they will be displayed across multiple pages
- D) Open the automatic transmission settings menu
- E) Download Excel Details are explained on the next page
- F) Print

Printing and PDF downloading are available

G) Return to list Returns to the "Performance" menu

## **EARTHBRAIN** Make it possible to download the Excel file for "Operational Vehicle Daily Report"

| ■ 自動保存 ● カフ 🗄 り 🔍 🖓           | マ vehicledailyreport-27-20240923 (1··· ● この PC に保存済み ~                                                   | - a ×                       |
|-------------------------------|----------------------------------------------------------------------------------------------------|-----------------------------|
| ァイル <b>ホーム</b> 挿入 ページ レイアウト   |                                                                                                    |                             |
|                               |                                                                                                    |                             |
|                               |                                                                                                    |                             |
|                               |                                                                                                    | ト J ジ ド ド ド ド ド ド ド         |
| クリップボード 15 フォント               | 、 「」 配置 「」 数値 「」 スタイル セル 編集 秘密度 アド                                                                       | イン Box へ                    |
| Y23 ~ ! × / fx ~              |                                                                                                    |                             |
|                               |                                                                                                    | BNBNBOBFBOBFBSBTBUBVBVBXBYE |
|                               |                                                                                                    |                             |
| Operational Vehicl            | e Daily Report                                                                                           |                             |
|                               |                                                                                                    |                             |
| Date and Time                 | 2024/09/23 07:00-21:00                                                                                   |                             |
| Total number of units         | 19Units                                                                                                  |                             |
| Transport volume              | 8494.7m3                                                                                                 |                             |
| Weather                       |                                                                                                    |                             |
|                               | Please enter the weather manually as needed                                                              |                             |
| i i                           | Flease effer the weather manually as fleeded.                                                            |                             |
|                               |                                                                                                    |                             |
|                               |                                                                                                    |                             |
|                               |                                                                                                    |                             |
|                               |                                                                                                    |                             |
|                               |                                                                                                    |                             |
|                               |                                                                                                    |                             |
|                               |                                                                                                    |                             |
|                               |                                                                                                    |                             |
|                               |                                                                                                    |                             |
|                               |                                                                                                    |                             |
|                               |                                                                                                    |                             |
|                               |                                                                                                    |                             |
|                               |                                                                                                    |                             |
| Daily Depart                  |                                                                                                    |                             |
| $\rightarrow$ Daily Report 1. | BB_Fr_Richelieu 2.BB_HMS_Nelson 3.CL_HMAS_Perth 4.CL_Hr. Ms_De I ••• + : • • • • • • • • • • • • • • • • |                             |

## **EARTHBRAIN** Make it possible to send login links and 2D codes by email

| 2 Operational Vehicle Daily Report (per vehicle)                                                                                                    |                                                                                 |  |  |  |  |
|----------------------------------------------------------------------------------------------------|---------------------------------------------------------------------------------|--|--|--|--|
| BB_Fr_Richelieu           Type         Rigid Dump Truck                                                                                                    |                                                                                 |  |  |  |  |
| Vehicle information, drive                                                                                                    | information, etc.                                                               |  |  |  |  |
| After downloading, you can a After downloading, you can a                                                                                                    | add or delete fields as needed.                                                 |  |  |  |  |
| 10     Diver's Name       11     Assistant's Name                                                                                                    |                                                                                 |  |  |  |  |
| Speed Distribution                                                                                                    |                                                                                 |  |  |  |  |
| Start Date and Time         2024/09/23 08:00           End Date and Time         2024/09/23 17:56                                                                                                    |                                                                                 |  |  |  |  |
|                                                                                                    | Speed distribution                                                              |  |  |  |  |
| Start date and time → Time of login<br>Time of login                                                                                                    |                                                                                 |  |  |  |  |
| 20 Task type                                                                                                    | lob classification                                                              |  |  |  |  |
| 80<br>31 Time 0 1 2 3 4 5 6 7 8 9 10 11 12 13 14 15                                                                                                    | 16 $17$ $18$ $19$ $20$ $21$ $22$ $23$ Total When selecting a lob classification |  |  |  |  |
| Move                                                                                                    | in the mobile app, the                                                          |  |  |  |  |
| 88 Break                                                                                                    | corresponding color is applied.                                                 |  |  |  |  |
| 97<br>B8 Travel distance<br>99                                                                                                    |                                                                                 |  |  |  |  |
| Travel distance(km)   Iravel distance<br>Move 05   Displays the travel distance for each work classification and the total travel                                                                                                    | vol distanco                                                                    |  |  |  |  |
| Work     186.4       3     Total Mieage       186.9                                                                                                    |                                                                                 |  |  |  |  |
| 45 Unloading History                                                                                                    |                                                                                 |  |  |  |  |
| T         Date and Time         Unloading Work Location           2024/09/23 08:15         荷純地金工                                                                                                    |                                                                                 |  |  |  |  |
| 49         2024/09/23 08:42         荷柿地車2           50         2024/09/23 09:08         荷柿地車2                                                                                                    |                                                                                 |  |  |  |  |
| <b>3</b> 回 2024/09/23 09:35 荷称地点2<br><b>3</b> 回 2024/09/23 10:01 荷称地点2<br>つつ24/09/23 10:01 荷称地点2                                                                                                    |                                                                                 |  |  |  |  |
| College 10, 23, 07:25 (明確地点)     College 10:25 (明確地点)     College 10:25 (明確地点)                                                                                                    |                                                                                 |  |  |  |  |
| 302/09/33 11:48       Althought 2         302/09/33 11:45       Althought 2         302/09/33 11:15       Althought 2         302/09/33 11:15       Althought 2                                                                                                    | y is displayed.                                                                 |  |  |  |  |
| Image: Control of the story is displayed according to the "Manual/Automatic" selection st Control of the story is displayed according to the "Manual/Automatic" selection st Control of the story is displayed according to the story is displayed according to the story is displayed | atus in the web app.                                                            |  |  |  |  |
| 60 2024/09/23 14:35 補助地産2<br>13 2024/09/23 15:02 荷能地産2<br>つの1/00 18:00 新設合 第100                                                                                                    |                                                                                 |  |  |  |  |
| Concentration 2 3 3 3 - 3 9 時間地島上     Solution 2 3 3 5 - 5 所指地島上     Solution 2 3 5 - 5 所指地島     Concentration 3 5 - 5 所指地島     Solution 2 3 5 - 3 所植地島     Concentration 3 5 - 5 所植地島                                                                                                    |                                                                                 |  |  |  |  |
| 5 2024/09/23 15:51 研销地点2<br>50 2024/09/23 17:18 研销地点2                                                                                                    |                                                                                 |  |  |  |  |
| 61 2024/09/23 17:45 荷能始点2<br>Transportation Frequency 20                                                                                                    |                                                                                 |  |  |  |  |

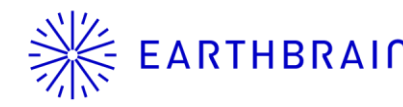

| A          | ВС          | D     | E     | F       | G      | Н       | I       | J     | K         | L        | М       | Ν         | 0      | Р     | Q  | R | S | Т | U |
|------------|-------------|-------|-------|---------|--------|---------|---------|-------|-----------|----------|---------|-----------|--------|-------|----|---|---|---|---|
| Time       | Speed(km/h) |       |       |         |        |         |         |       |           |          |         |           |        |       |    |   |   |   |   |
| 1 08:01:57 | 0           |       |       |         |        |         |         |       |           |          |         |           |        |       |    |   |   |   |   |
| 2 08:02:00 | 0           |       |       |         |        |         |         |       |           |          |         |           |        |       |    |   |   |   |   |
| 3 08:02:03 | 1           |       |       |         |        |         |         |       |           |          |         |           |        |       |    |   |   |   |   |
| 4 08:02:06 | 1           |       |       |         |        |         |         |       |           |          |         |           |        |       |    |   |   |   |   |
| 5 08:02:09 | 3           |       |       |         |        |         |         |       |           |          |         |           |        |       |    |   |   |   |   |
| 6 08:02:12 | 6           |       |       |         |        |         |         |       |           |          |         |           |        |       |    |   |   |   |   |
| 7 08:02:15 | 7           |       |       |         |        |         |         |       |           |          |         |           |        |       |    |   |   |   |   |
| 8 08:02:18 | 25          |       |       |         |        |         |         |       |           |          |         |           |        |       |    |   |   |   |   |
| 9 08:02:21 | 20          |       |       |         |        |         |         |       |           |          |         |           |        |       |    |   |   |   |   |
| 0 08:02:24 | 12          |       |       |         |        |         |         |       |           |          |         |           |        |       |    |   |   |   |   |
| 1 08:02:27 | 3           |       | Т     | ravel   | Spee   | d Dat   | ta Sh   | eet   |           |          |         |           |        |       |    |   |   |   |   |
| 2 08:02:30 | 0           |       | Т     | he sn   | eed d  | istrihi | ition ( | aranh | display   | ved o    | n eac   | h veh     | icle's | sheet | is |   |   |   |   |
| 3 08:02:33 | 7           |       |       | ne sp   |        |         |         |       | in the    |          | ab a at | II VCII   |        | Sheet | 15 |   |   |   |   |
| 4 08:02:36 | 14          |       | C     | reated  | i base | ea on   | the va  | alues | in the d  | Jata     | sneet   | •         |        |       |    |   |   |   |   |
| 5 08:02:39 | 15          |       | I     | f the c | lata s | heet i  | s unn   | ecess | ary, ple  | ease     | hide i  | t.        |        |       |    |   |   |   |   |
| 6 08:02:42 | 18          |       |       |         |        |         |         |       |           |          |         |           |        |       |    |   |   |   |   |
| 7 08:02:45 | 33          |       |       |         |        |         |         |       |           |          |         |           |        |       |    |   |   |   |   |
| 8 08:02:48 | 42          |       |       |         |        |         |         |       |           |          |         |           |        |       |    |   |   |   |   |
| 9 08:02:51 | 47          |       |       |         |        |         |         |       |           |          |         |           |        |       |    |   |   |   |   |
| 0 08:02:54 | 50          |       |       |         |        |         |         |       |           |          |         |           |        |       |    |   |   |   |   |
| 1 08:02:57 | 51          |       |       |         |        |         |         |       |           |          |         |           |        |       |    |   |   |   |   |
| 2 08:03:00 | 50          |       |       |         |        |         |         |       |           |          |         |           |        |       |    |   |   |   |   |
| 3 08:03:03 | 51          |       |       |         |        |         |         |       |           |          |         |           |        |       |    |   |   |   |   |
| 4 08:03:06 | 49          |       |       |         |        |         |         |       |           |          |         |           |        |       |    |   |   |   |   |
| 5 08:03:09 | 45          |       |       |         |        |         |         |       |           |          |         |           |        |       |    |   |   |   |   |
| 6 08:03:12 | 41          |       |       |         |        |         |         |       |           |          |         |           |        |       |    |   |   |   |   |
| 7 08:03:15 | 31          |       |       |         |        |         |         |       |           |          |         |           |        |       |    |   |   |   |   |
| < >        | 11 業委 12 士隆 | 13 夕立 | 14 大和 | 15 天城   | 16 发雪  | 17 座耶   | 18日向    | 19 瑞岡 | Data-1.BB | Fr Riche | elieu   | ata-2 ··· | + : 🗨  |       | _  | _ | _ |   |   |

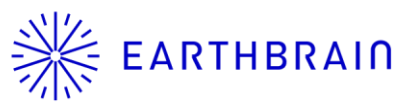

### **EARTHBRAIN** Make it possible to send login links and 2D codes by email

| 🔥 stgReal-Time Viewer: en 🔡 teet 集工現場 🎽 | Full reference On-road dump Off-road dur | nn Other work vehicles Heavy machinery Person | Others                             |                                        |                                            |                                                |             | Add and edit | ~                                                                                                    | - {       | $1 \times 1 \times 1$      |
|-----------------------------------------|------------------------------------------|-----------------------------------------------|------------------------------------|----------------------------------------|--------------------------------------------|------------------------------------------------|-------------|--------------|----------------------------------------------------------------------------------------------------|-----------|----------------------------|
| Vehicle list : 1                        | Туре                                     | Name                                          | Vehicle we Maxim<br>ight(kg) ume(k | um load vol Maximum I<br>g) pacity(m3) | oad ca Proximity Proxim<br>warning range(r | hity warning Daily transport p<br>m) an number | Login code  | Use          | Ψ                                                                                                    | Fleet1    | 88 /                       |
| BB Fr Richelleu                         | Articulated Dump Truck                   | CL_HMAS_Perth                                 | 35,400                             | 40,000                                 | 24                                         |                                                | • 🔣 1       |              | de la constante da la constante da la constant |           | 1                          |
| C HMAS Perch                            | Articulated Dump Truck                   | CL_Hr. Ms_De Ruyter                           | 35,400                             | 40,000                                 | 24                                         |                                                | 0 🔤         |              | 8                                                                                                    |           | -                          |
|                                         | Articulated Dump Truck                   | CL_It_G.Garibaldi                             | 35,400                             | 40,000                                 | 24                                         | 50 2                                           | 0 <u>88</u> |              | 16                                                                                                    |           | 1                          |
| 0 CL SutHINS Gotland                    | Articulated Dump Truck                   | CL_Sv.HMS_Gotland                             | 35,400                             | 40,000                                 | 24                                         | 50 2                                           | • =®        |              |                                                                                                    |           |                            |
|                                         | Articulated Dump Truck                   | CL_USS_Atlanta                                | 35,400                             | 40,000                                 | 24                                         |                                                | 0 88        |              | i= 4                                                                                                    |           | t                          |
|                                         | Articulated Dump Truck                   | 五十餘                                           | 26,185                             | 28,000                                 | 17.1                                       |                                                | 0 📲         |              |                                                                                                    |           | 1                          |
|                                         | Articulated Dump Truck                   | 北上                                            | 26,185                             | 28,000                                 | 17.1                                       |                                                | 0 📲         |              | - FD 🖉                                                                                                    |           |                            |
|                                         | Articulated Dump Truck                   | 名取                                            | 26,185                             | 28,000                                 | 17.1                                       |                                                | 0 📲         |              |                                                                                                    |           |                            |
|                                         | Articulated Dump Truck                   | 夕蚕                                            | 26,185                             | 28,000                                 | 17.1                                       |                                                | • • • • • • |              | ្រៃ 🍯                                                                                                    |           |                            |
|                                         | Articulated Dump Truck                   | 3/F                                           | 26,185                             | 28,000                                 | 17.1                                       | 50 2                                           |             |              |                                                                                                    | N         | Change International Desta |
|                                         | Articulated Dump Truck                   | 大说                                            | 26,185                             | 28,000                                 | 17.1                                       |                                                | - D®        |              | ्र                                                                                                    | New group | Show invalid Data          |
|                                         |                                          |                                               |                                    |                                        |                                            |                                                |             |              |                                                                                                    |           |                            |

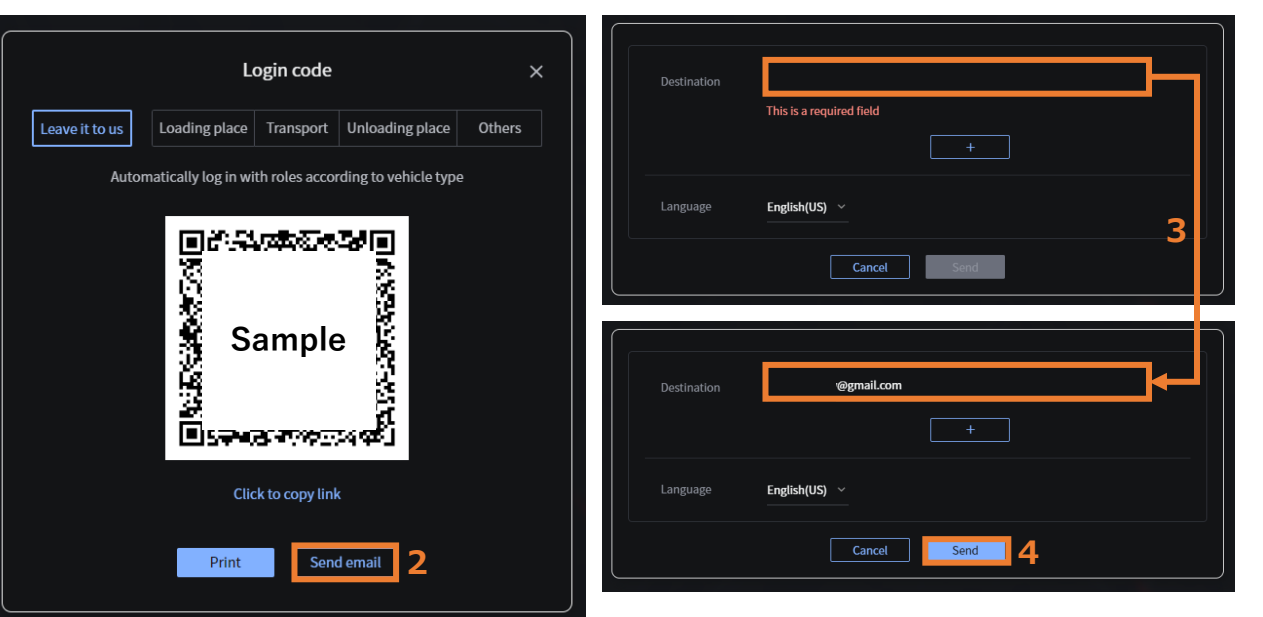

#### [Email Sending Procedure]

Press the "Login Code" button 1. You can generate the login code using any of the following methods: •From the top of each menu screen •From "Vehicle Settings" •From "Group Settings"

- Press "Send Email" 2.
- 3. Enter the recipient You can add recipients by clicking the "+" button.
- Press "Send" 4.

## Fleet 施工現場 Login code 受信トレイ×

fleet\_login\_code@smartconstruction.com ™自分 ▼

This is the 2D code to log in to SMART CONSTRUCTION Fleet. If you want to log in on this device, please click here. B If you want to log in on another device, please scan the 2D code.

Fleet 施工現場 🗛

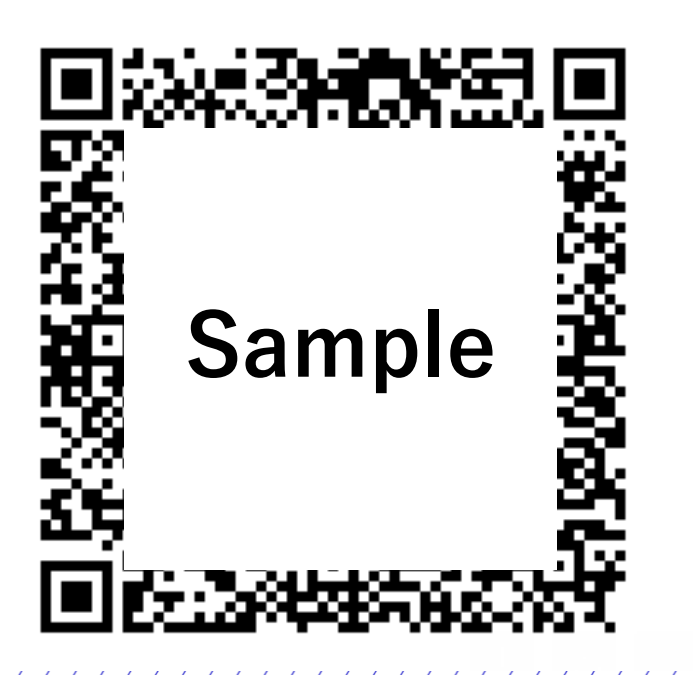

#### [Email Explanation]

- A) The site name will be automatically entered in this section.
- B) When opening the link, the Fleet app will launch and navigate to the login screen. If the Fleet app is not installed on the device, it will redirect to the store page.

### **EARTHBRAID** Make it possible to set planning values (frequency and soil volume) for each workplace 11

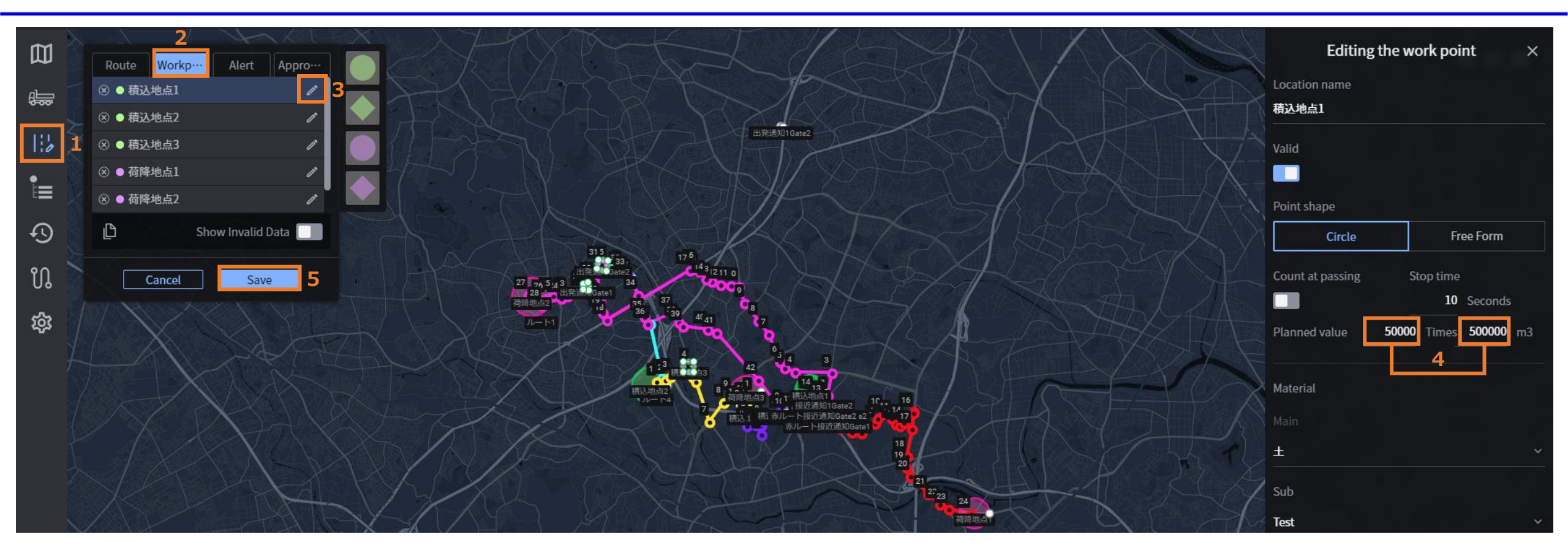

#### [Setting Target Values Procedure]

- 1. Press "Map Settings"
- 2. Select the "Workplace" tab
- 3. Press the edit icon for the work location where you want to set the target values
- 4. Enter the target values

You cannot enter only one value for count or soil volume both are required.

5. Press "Save"

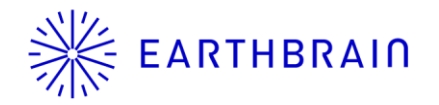

## Add a widget in the real-time viewer to display the frequency and soil volume for each work site in the form of actual/planned values

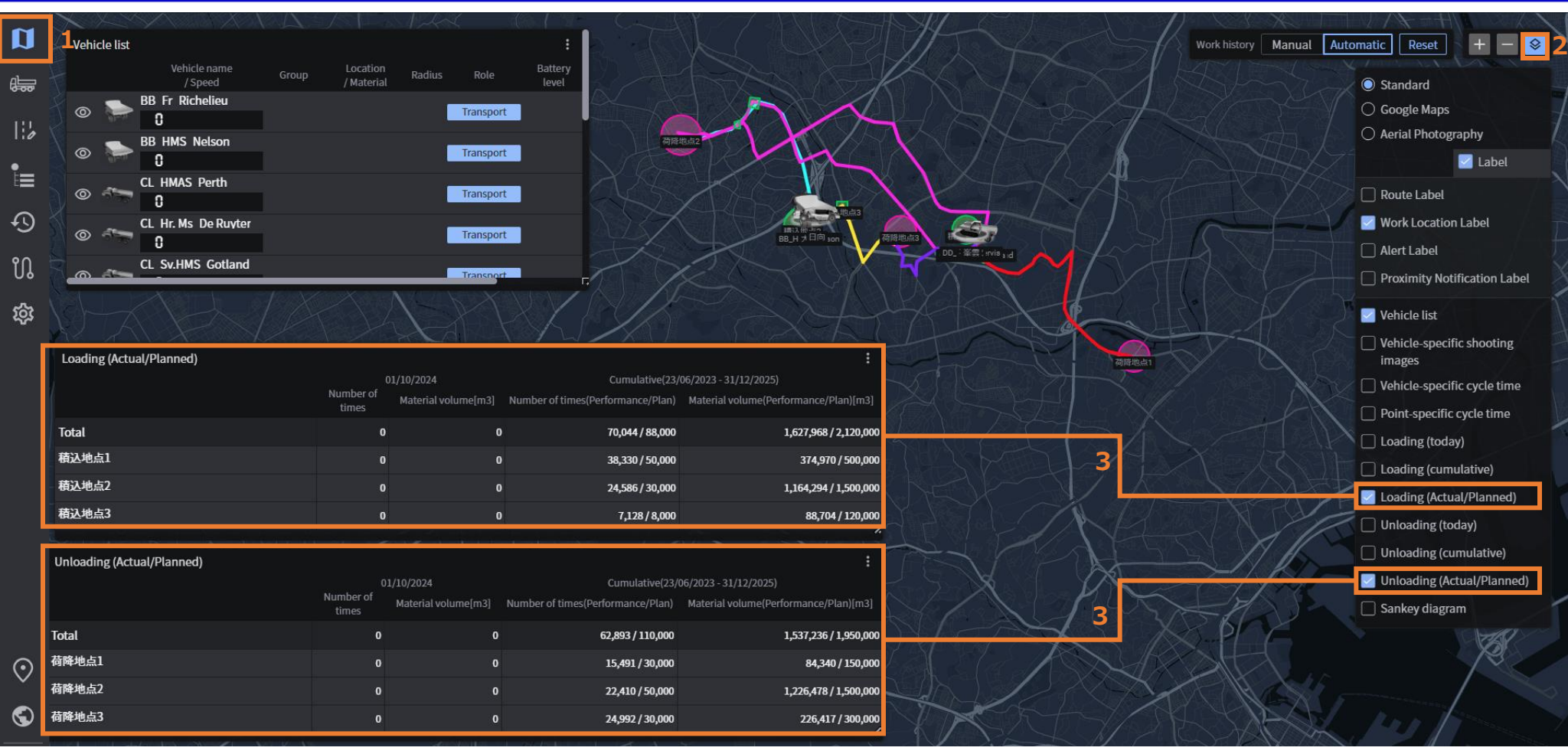

#### [Widget Display Procedure]

- 1. Press "Real-time Viewer"
- 2. Press "UI Display Toggle" in the upper right corner of the screen.
- 3. Check "Loading (Actual/Planned)" and "Unloading (Actual/Planned)"
- 4. The widgets will be displayed, so adjust their position and size as needed

**EARTHBRAIN** Change the "Copy login link to clipboard" button to a more user-friendly design.

#### Current

| Login code ×                                                                                                    | Login code                                                |
|----------------------------------------------------------------------------------------------------|-----------------------------------------------------------|
| Specified at login         Loading place         Transport         Unloading place         Others                                                                                                    | Leave it to us Loading place Transport Unloading place    |
|                                                                                                    | Automatically log in with roles according to vehicle type |
| 道<br>Sample 授                                                                                                    | I CARAGE                                                  |
|                                                                                                    |                                                           |
|                                                                                                    | Sample 🙀                                                  |
| https://scfleetv5.page.link? apn=fleet.v5.smartconstruction&ibi=fleet.v5.smartconstruction&isi=6446470838&link=https%3A%2F%2Ffleet.smartconstruction.com%2Fv5%3FconstructionAccessToken%3D273e7bca-2355-4a6c-9272-81382b4c90ba |                                                           |
| Print Print                                                                                                    |                                                           |
|                                                                                                    | Click to copy link                                        |

When opening the link, the Fleet app will launch and navigate to the login screen. If the Fleet app is not installed on the device, it will redirect to the store page.

#### **After Releace**

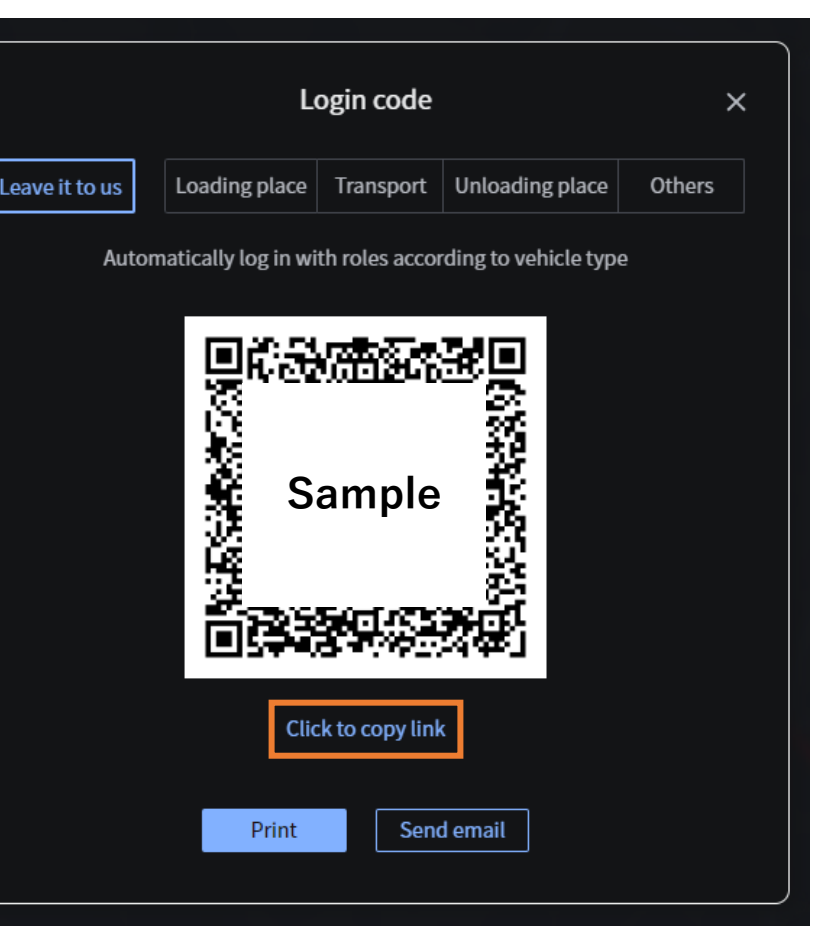

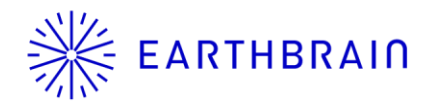

#### When issuing individual login codes for certain vehicle types, the role will be automatically selected

1

|       | Full reference on course POIF-road d | Other work vehicles Heavy machinery Perso | on Others              |                             |                               |                      |                               |                                 |            | Add and edit |
|-------|--------------------------------------|-------------------------------------------|------------------------|-----------------------------|-------------------------------|----------------------|-------------------------------|---------------------------------|------------|--------------|
|       | Туре                                 | Name                                      | Vehicle we<br>ight(kg) | Maximum load vol<br>ume(kg) | Maximum load ca<br>pacity(m3) | Proximity<br>warning | Proximity warning<br>range(m) | Daily transport pl<br>an number | Logic code | Use          |
| •     | Articulated Dump Truck               | CL_HMAS_Perth                             | 35,400                 | 40,000                      |                               |                      |                               |                                 | 88         |              |
|       | Articulated Dump Truck               | CL_Hr. Ms_De Ruyter                       | 35,400                 | 40,000                      |                               |                      |                               |                                 |            |              |
| 49    | Articulated Dump Truck               | CL_It_G.Garibaldi                         | 35,400                 | 40,000                      |                               |                      |                               |                                 | 88         |              |
| น     | Articulated Dump Truck               | CL_It_L.d.S.D.d.Abruzzi                   | 35,400                 | 40,000                      |                               |                      |                               |                                 | 88         |              |
| र्द्ध | Articulated Dump Truck               | CL_Sv.HMS_Gotland                         | 35,400                 | 40,000                      |                               |                      |                               |                                 | 8          |              |
|       | Articulated Dump Truck               | CL_USS_Atlanta                            | 35,400                 | 40,000                      |                               |                      |                               |                                 |            |              |
|       | Articulated Dump Truck               | 五十鈴                                       | 26,185                 | 28,000                      |                               |                      |                               |                                 |            |              |
|       | Articulated Dump Truck               | 北上                                        | 26,185                 | 28,000                      |                               |                      |                               |                                 | 88         |              |
|       | Articulated Dump Truck               | 名取                                        | 26,185                 | 28,000                      |                               |                      |                               |                                 | 80         |              |
|       | Articulated Dump Truck               | 9 <b></b> 4                               | 26,185                 | 28,000                      |                               |                      |                               |                                 | 8          |              |
|       | Articulated Dump Truck               | 多摩                                        | 26,185                 | 28,000                      |                               |                      |                               |                                 |            |              |
|       | Articulated Dump Truck               | 大井                                        | 26,185                 | 28,000                      |                               |                      |                               |                                 | 88         |              |
|       | Articulated Dump Truck               | 大淀                                        | 26,185                 | 28,000                      |                               |                      |                               |                                 | 88         |              |
|       |                                      |                                           |                        |                             |                               |                      |                               |                                 |            |              |

#### In the case of off-road dump

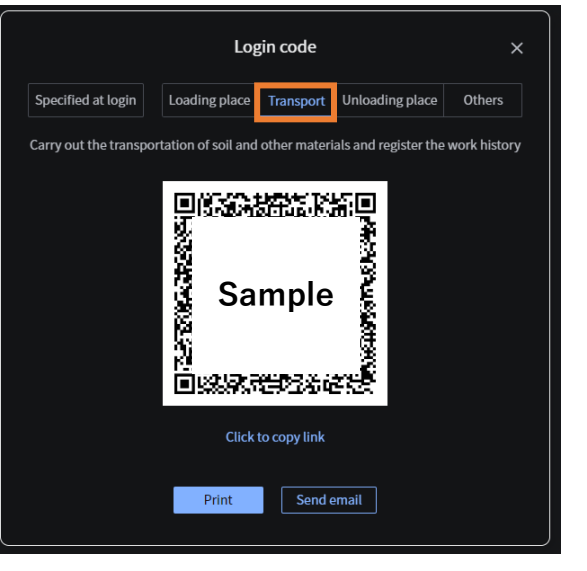

#### In the case of motor grader

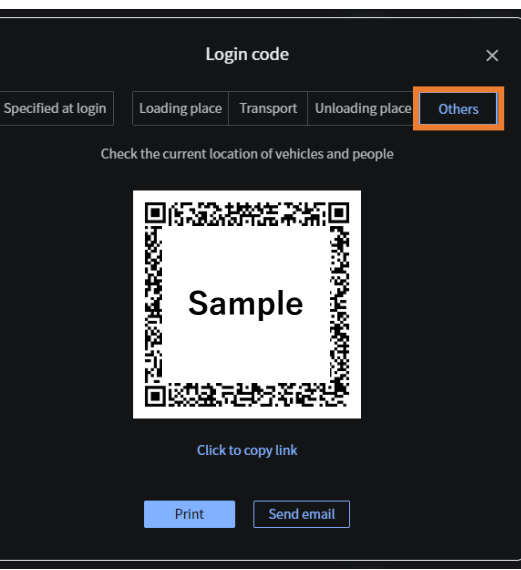

When generating a vehicle-specific login code from "Vehicle Settings," for some vehicle types, the role will be automatically selected. By scanning the login code with a pre-selected role, users can skip the step of choosing a role in the mobile app.

| Type of vehicle        | Role(Auto Select)  | 18:15  |           |                                           |
|------------------------|--------------------|--------|-----------|-------------------------------------------|
| Dump truck             | Transport          |        |           |                                           |
| Articulated dump truck | Transport          | ÷      | Vehicle   | Role Selection                            |
| Crawler dump           | Transport          |        |           |                                           |
| Rigid dump truck       | Transport          |        |           | Perform transporta<br>materials such as s |
| Motor scraper          | Specified at login | Trai   | nsport    | register the work h                       |
| Tractor                | Specified at login |        |           |                                           |
| Tank truck             | Specified at login |        |           |                                           |
| Mixer                  | Specified at login | Loadi  | ng Area   |                                           |
| Garbage truck          | Specified at login |        |           | Carry out efficient                       |
| Low-floor trailer      | Specified at login |        |           | information information                   |
| Bus                    | Others             | Unioar | ling Area | venicle                                   |
| Van                    | Others             | Onioac |           | >`<                                       |
| Commercial van         | Others             |        |           | $\frown \frown$                           |
| Excavator              | Specified at login |        |           |                                           |
| Bulldozer              | Specified at login | Ot     | hers      | Check the count<br>vehicles and peopl     |
| Wheel loader           | Specified at login |        |           |                                           |
| Motor grader           | Others             |        |           |                                           |
| Road roller            | Others             |        |           |                                           |
| Forklift truck         | Others             |        |           |                                           |
| Rotary vehicle         | Specified at login |        |           |                                           |
| Snow removal truck     | Transport          |        |           |                                           |
| Road patrol vehicle    | Others             |        |           |                                           |
| Guide                  | Others             |        |           |                                           |
| Camera                 | Others             |        |           |                                           |

u 🕆 🗖

tion of oil and story

work in e location ransport

location of

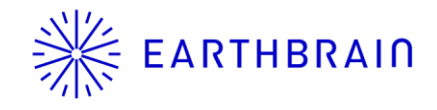

# Additional Features/Changes (Mobile)

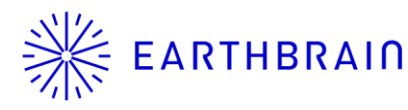

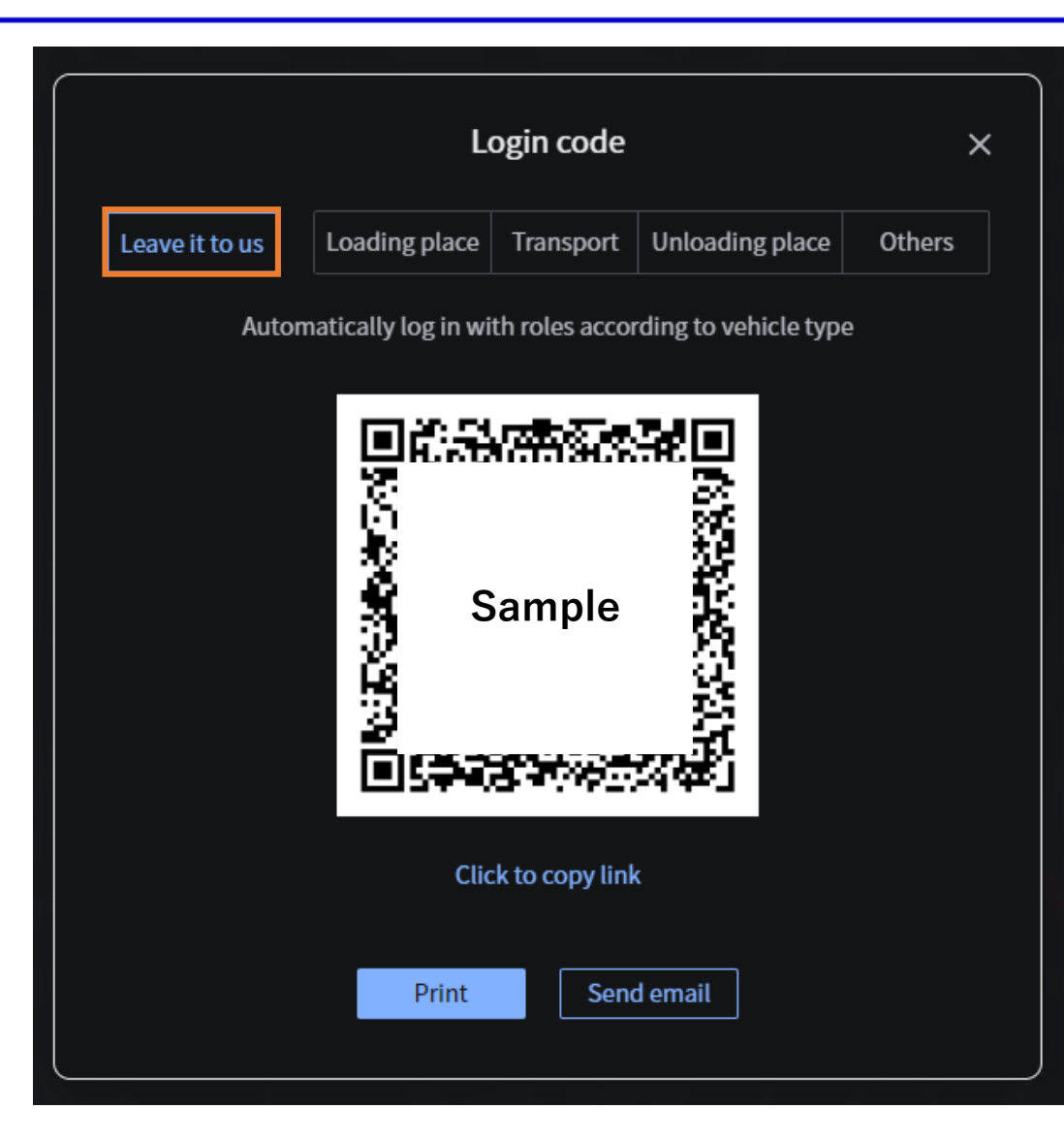

When issuing a login code from "Real-Time Viewer" or "Group Settings" with "Leave it to us" selected, for some vehicle types, the step of selecting a role in the mobile app can be skipped.

| Role(Auto Select)  |
|--------------------|
| Transport          |
| Transport          |
| Transport          |
| Transport          |
| Specified at login |
| Specified at login |
| Specified at login |
| Specified at login |
| Specified at login |
| Specified at login |
| Others             |
| Others             |
| Others             |
| Specified at login |
| Specified at login |
| Specified at login |
| Others             |
| Others             |
| Others             |
| Specified at login |
| Transport          |
| Others             |
| Others             |
| Others             |
|                    |

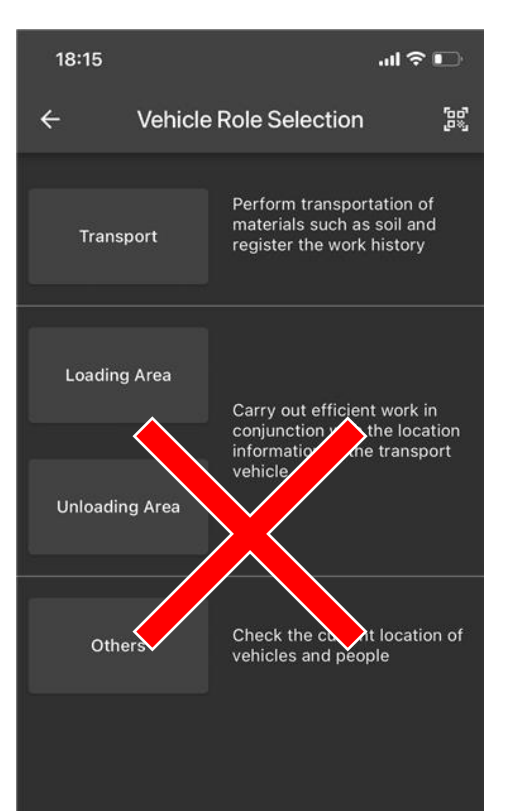

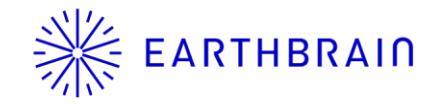

# Appendix

On iPhone, by pre-setting the following, the app will be automatically updated via mobile data when updated in the store.

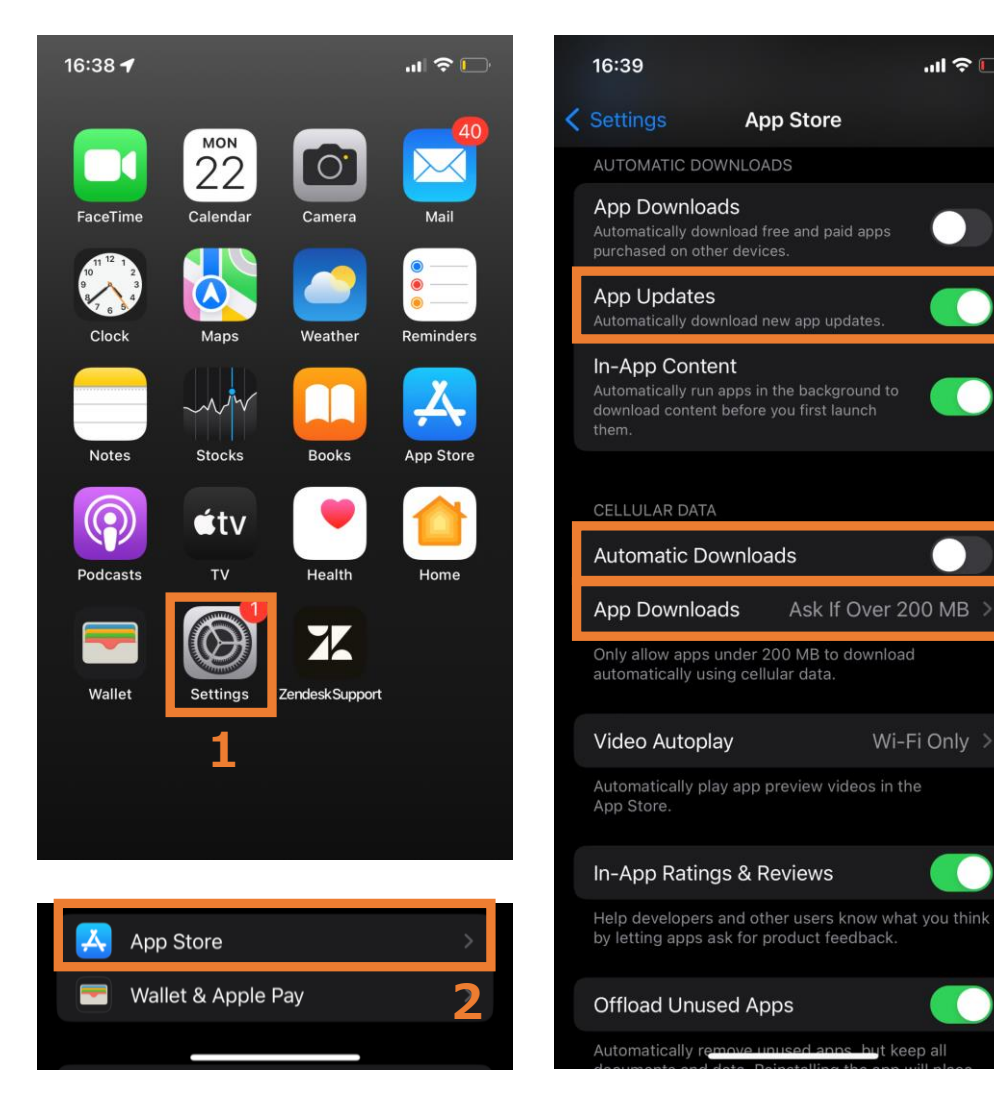

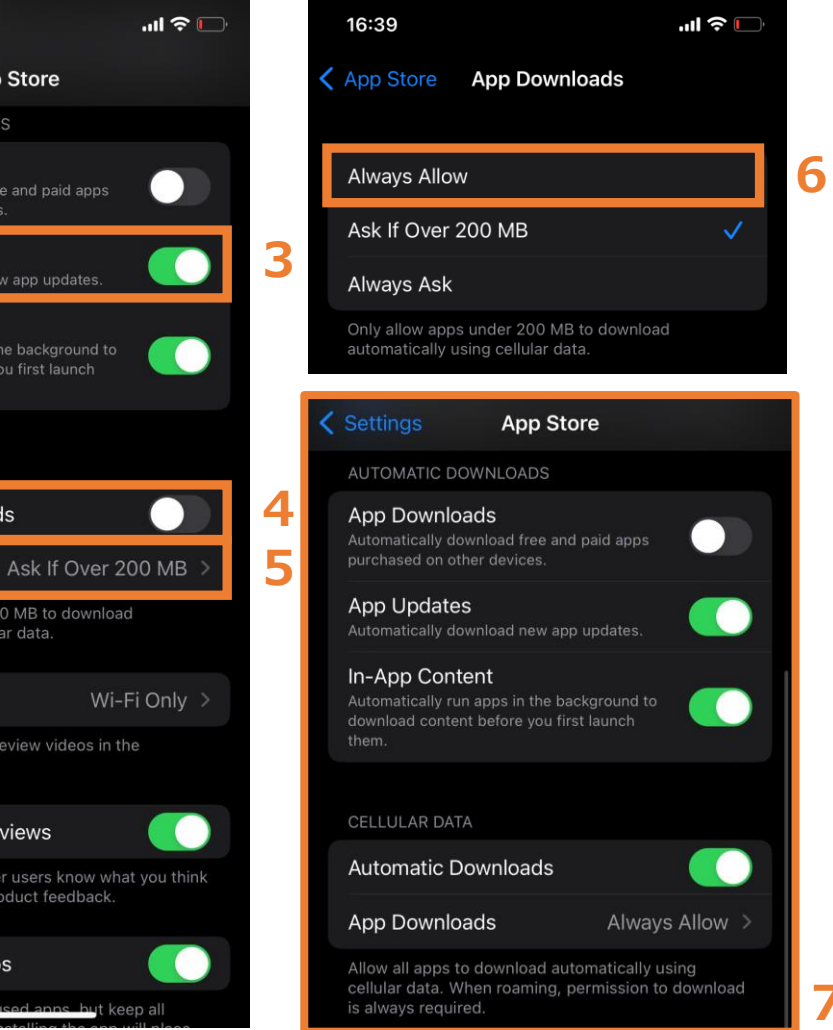

## ✓ Android devices may have different settings menus depending on the manufacturer

- 1. Open the "Settings" app
- 2. Tap on "iTunes & App Store"
- 3. Turn on "App Updates"
- 4. Turn on "Automatic Downloads" If this option is turned off, automatic updates will only occur when connected to Wi-Fi.
- 5. Tap on "App Downloads"
- 6. Choose "Always Allow"
- 7. Setting is finished